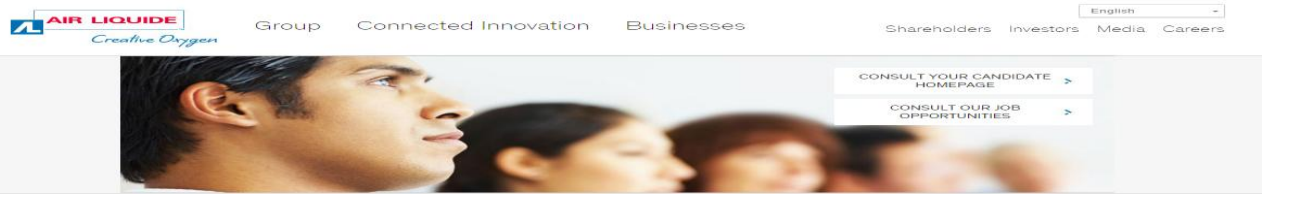

# AIR LIQUIDE Recruitment Manual 에어리퀴드 인턴 지원 방법

#### 1. 입사지원 사이트 접속 및 언어 Korean으로 선택

■ 에어리퀴드 사이트 (Careers → View Our Job Offers → Search Criteria → Job Offer 검색)

#### http://www.airliquide.com

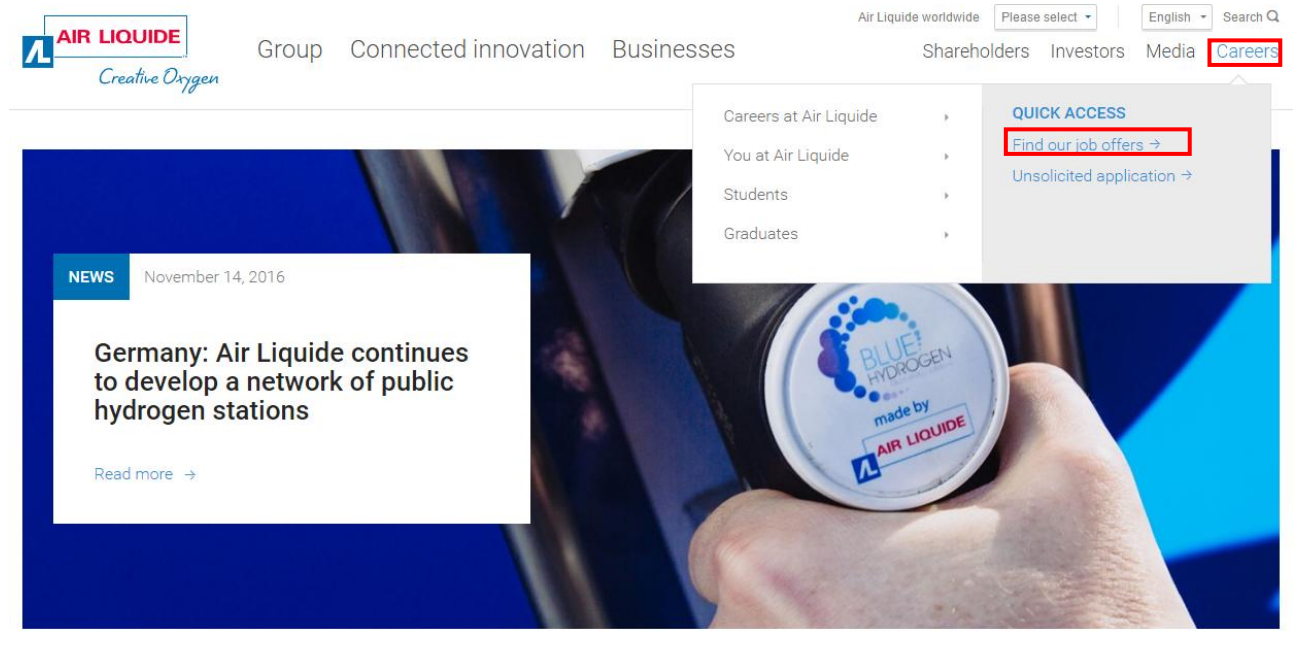

| 검색 기준    |                                |                                                    | 검색 결과                   |     |                                                      |                                               |            |     |  |
|----------|--------------------------------|----------------------------------------------------|-------------------------|-----|------------------------------------------------------|-----------------------------------------------|------------|-----|--|
|          | 작군<br>건체<br>건체<br><br><br>     | 하위 직군<br>- 근전체~-<br>지역<br>- 근전체~-<br>정규직<br>- 근체~- | ■<br>도시<br>■<br>ご쳐<br>■ | •   | 선택된기준검색:<br>국가:대한민국<br>계약유형:인턴십<br>기준에 부합되는 업무 개수: 1 |                                               |            |     |  |
| Э        | 대만 (19)<br>대만원(1)              |                                                    |                         |     | 직무 조회                                                |                                               | 게시 날짜      | 정규직 |  |
|          | 도미니카 공화국 (0)<br>독일 (1)         |                                                    |                         |     | KR00012                                              | Air Liquide Korea Local Winter Intern Program | 2016-11-30 | 인턴십 |  |
| 선택<br>국가 | 러시아(6)<br>레바논(0)<br>루마니아(0)    |                                                    |                         |     | 검색 결과: 1                                             |                                               |            |     |  |
| 기        | 특성부르크 (0)<br>                  | [수: 1                                              |                         |     |                                                      |                                               |            |     |  |
|          | 말리 (0)                         | 적무                                                 | 게시 날짜                   | 정 ; |                                                      |                                               |            |     |  |
|          | 목로코 (0)                        | Shift Operator                                     | 2015-07-22              | 정   |                                                      |                                               |            |     |  |
| 겸색       | 모잡비크 (0)<br>미국 (0)<br>베냅 (0)   |                                                    |                         |     |                                                      |                                               |            |     |  |
| g        | 베트남 (1)<br>벨기에 (8)<br>보츠와나 (0) | 1전트                                                |                         |     |                                                      |                                               |            |     |  |
|          |                                |                                                    |                         |     |                                                      |                                               |            |     |  |

### 2. 직무 지원 요건 확인 후, "업무 지원" 클릭

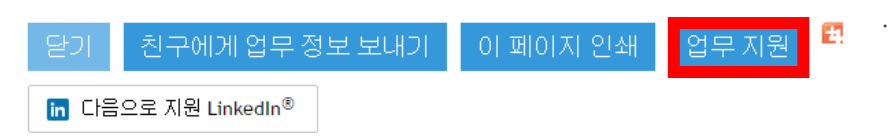

## 3."개인 정보 보호 정책 고지" 동의

개인 정보의 수집, 사용 및 공개에 동의에 대한 정책을 주의 깊게 읽어 보고 조건에 동의하는 경우 "동의합니다" 클릭함

| 개인 정보 보호 정책 고지 (국문)                                                                                                    |
|----------------------------------------------------------------------------------------------------|
| 2014년 4월                                                                                                    |
| 에머리퀴드그룹은 귀하의 개인 정보 보호에 대한 우려를 존중합니다. 개인 정보 사용에 대한 규정이 나라마다 다양함에 따라 관련 규정을 마래의 링크에서 검색할 수 있습<br>니다.                                                                                                    |
| 개인 정보 보호 정책 약관에 대한 동의는, 귀하의 입사 지원과 관련한 목적으로 개인 정보의 수집, 이용, 공개에 동의함을 의미합니다. 따라서, 귀하가 거주하는 국가 및 지<br>원 국가의 개인 정보 정책을 신중하게 읽으시길 권장하며, 약관에 동의하는 경우 "동의함"을 클릭합니다. 동의서는 추후 사이트 방문시에도 유효합니다. 동의하지 않는 경<br>무에는 "동의하지 않음"을 클릭하시면 됩니다. 이 경우, 귀하의 입사지원 처리가 불가할 수 있습니다.<br>각국의 개인 정보 보호 정책에 접속하시려면, 마래의 해당 링크를 클릭하십시오: |
| 💽 🔜 🔤 🚟 🧫 🖬 🖬 🖬 🔤 🚳 🖬 🚺                                                                                                    |
| <b> </b>                                                                                                    |
|                                                                                                    |
|                                                                                                    |
|                                                                                                    |
| ) 🔁 💶 🖬 🏧 🔤 🔚 🔤 🚺 💽 🚥                                                                                                    |
|                                                                                                    |

<mark>4. 계정 생성 및 "내 후보자 홈페이지 생성"</mark>

| 후보자 홈페이지                     |                             |  |  |  |  |
|------------------------------|-----------------------------|--|--|--|--|
| 계절에 로그인                      |                             |  |  |  |  |
| 계정 액세스를 위해 필요한 정보를 제공해 주십시오. |                             |  |  |  |  |
| 从8环ID*                       |                             |  |  |  |  |
| 패스워드 *                       |                             |  |  |  |  |
| 로그인 로그인을 할 수 없습니까?           |                             |  |  |  |  |
| 계정 생성                        |                             |  |  |  |  |
| 계정을 생성하기 위해서                 | 세부 정보를 입력하십시오.              |  |  |  |  |
| 이름 *                         | 길동                          |  |  |  |  |
| 성(미름에서) *                    | 홍                           |  |  |  |  |
| 이메일 *                        | gildong.hong@airliquide.com |  |  |  |  |
| 확인 이메일 *                     | gildong.hong@airliquide.com |  |  |  |  |
| 사용자 ID *                     | Gildong HONG                |  |  |  |  |
| 패스워드 *                       |                             |  |  |  |  |
| 표시 패스워드 규칙                   |                             |  |  |  |  |
| 패스워드 확인 *                    |                             |  |  |  |  |
| 내 후보자 홈페이지                   | 생성                          |  |  |  |  |

| 지원프로세스                  | 10                            | 지원 프로세스<br>개인 정보 <mark>성운</mark> 참부 파일 지송 |                               |          |
|-------------------------|-------------------------------|-------------------------------------------|-------------------------------|----------|
|                         |                               | 설문 필요한단계                                  |                               | * 필요한 필드 |
| 개인 정보 <sup>필요한 단계</sup> |                               | 교육프로필                                     |                               |          |
| 정중                      | 선택해 주십시오. ▼                   | 최중 학력 *                                   | 고등학교 학위 🔹                     |          |
| 성                       | ×                             | 주요/전공과목 *                                 | <u>इंग्</u> रेर •             |          |
| *                       | 8                             | 전공을 지정하십시오                                |                               |          |
| 이름                      | 길둉                            | 추가 교육                                     |                               |          |
| - 1101 7 4              |                               | 언어<br>생생 추가: 어어 생생 제거: 어어                 | N                             |          |
| e-메월 구소<br>•            | gildong.hong@alrilquide.com   | 인데 *                                      | -                             |          |
| 거리                      |                               | 스주 *                                      |                               |          |
| 거리 2                    |                               | 3-중급                                      | Y                             |          |
| 101                     |                               | 전문경험                                      |                               |          |
| 우편 번호                   |                               | 현재 / 가장 최근의 에머리쿠<br>직장 *                  | [도코리아] 적화하지 않은 경우 NA 를 입력하십시오 |          |
| 도시                      |                               | 현재, 가장 최근의 직무 (직책) *                      | 사원                            |          |
| 국가/지역                   | [N하미국 V KR-27 V               | 재직 중                                      | e a                           |          |
| *                       |                               | 경력 연수                                     | 주니어 (1-3년)                    |          |
| 전화                      | (e) +82230192500              | 전문성 분야<br>에너지 & 전기<br>제다. 제가 특히           | ▲ 건강/안전/환경 ▲                  |          |
| 다시아 LinkedIn 계재 피재은 의것  | 느 것이 (https://로 고하네요 ㅈ시 !! 0) | 새우 - 산디 동세<br>회계 / 세무 시스템<br>이 시          |                               |          |
| - 다음에 링크됨               | - 2 - (umbar 5 エア01(2 + FV(T) | 산업 공정<br>정보 기술                            |                               |          |
| -                       |                               | 상자들 사이에서 항목을 이동하기                         | 1 위해 화살표 사용                   |          |
| 채용공고를 어디서 검색하셨습니        | 취업 게시판                        | 현재 연봉 / 통화                                |                               |          |
| *                       |                               | 기대 연봉 / 통화                                |                               |          |
|                         |                               | 입사가능일 *                                   | 선택해 주십시오                      |          |
|                         |                               | <b>기타 사항</b><br>경력 조회 담당자 / 연락처           |                               |          |
|                         | 1/4 안에 나는 세종 위소               |                                           |                               |          |

## 6. 첨부 제출 및 최종 제출 확인

| 침부 파일 필요한단계                                                                                                    |                            | "필요한 필드                                                                                                    | 지원 프로세스                                                                                                    |
|----------------------------------------------------------------------------------------------------|----------------------------|----------------------------------------------------------------------------------------------------|----------------------------------------------------------------------------------------------------|
| 철부 이력서 *<br>Choo<br>귀하의 문서 입력                                                                                                    | se File No file chosen     | 도<br>사 크기는 5120 KB를 초과할 수 없습니다<br>응된 파울 학식: http://doc.gt/.jpg.jpg.pdf,<br>ng, rff.sff, sff, left, bt, xis, docc, xisx, ppt<br>pt | 신문 상품 변화 제송   지원을 제송하려고 합니다. 경고: 다음 단계가 필요합니다. 아래의 혐의의 링크를 클릭해서 귀하의 데이터를 감도하고 필요할 공우 업데이트하십시오. - 단계 2 삶은   - 단계 2 삶은 - 단계 3 형부 파일   - 단계 3 형부 파일 - 단계 3 형부 파일   지원 제송 컨에 이 단계로 다시 돌아 가십시오. - 단계 3 형부 파일   이전 인쇄 제송 취소   다음 방목를 로치면 지당 후 나들에 지속 표정된다며 지원 저장 |
| 거버 레드<br>문서 크기는 5120 KB를 초과할 수 없습니다 허용<br>된 파일 철석: http: doc.git.geg.pig.pdt<br>gng.tt. st. st.t.txt. bt. vis. docr. visr. ppt<br>pptv                    | Choose File No file chosen | 2<br>225                                                                                                    | ■ 필수 작성요소가 완료되지 않았을 경우                                                                                                    |
| 문서 크기는 5120 KB를 초과할 수 없습니다 허용<br>된 파일 형식: bmp, doc, git, jpeg, jpg, pdf,<br>png, nt, ift, ift, lext, bt, sis, docr, sisr, ppl,<br>pptx                    | Choose Hile No tile chosen | Milin .                                                                                                    | 업데이트 요청메시지가 뜹니다.                                                                                                    |
| 기타 철택<br>문서 크기는 5120 KB를 초과할 수 없습니다하용<br>된 마일 형석: bmp, doc, git, ipag, ipg, pdf<br>.png, rft, kt, ktfl, tert, txt, xis, docx, xisx, ppt<br>.pptv<br>기타 철택 | Choose File No file chosen |                                                                                                    | ■ 다시 클릭하여 데이터 검토 후 제출 바랍니다.                                                                                                    |
| 문서 크기는 5120 KB를 초과함 수 없습니다 허용<br>된 파일 참석: bmp, doc, git, jpeg. jpg. pdf<br>png. rt. st. stf, text, tvt, xis, docx, xisx, ppt<br>pptx                      |                            |                                                                                                    |                                                                                                    |